## TUTORIEL D'INITIATION A LA PROGRAMMATION EN LANGAGE ASSEMBLEUR POUR MSX

# PARTIE 4 – LE MONDE DES GRAPHIQUES 2

Dans cette partie du tutoriel nous allons revenir au code d' Hola Mundo Grafico de la partie 3 et lui ajouter une couleur spéciale à notre jeu de caractères, en plus nous rajouterons un graphique ou logo et nous allons voir comment travailler depuis le code afin d'obtenir ce que l'on voit dans l'écran cidessous, nous repasserons sur les principes de la partie 3 afin d'obtenir l'image ci-dessous

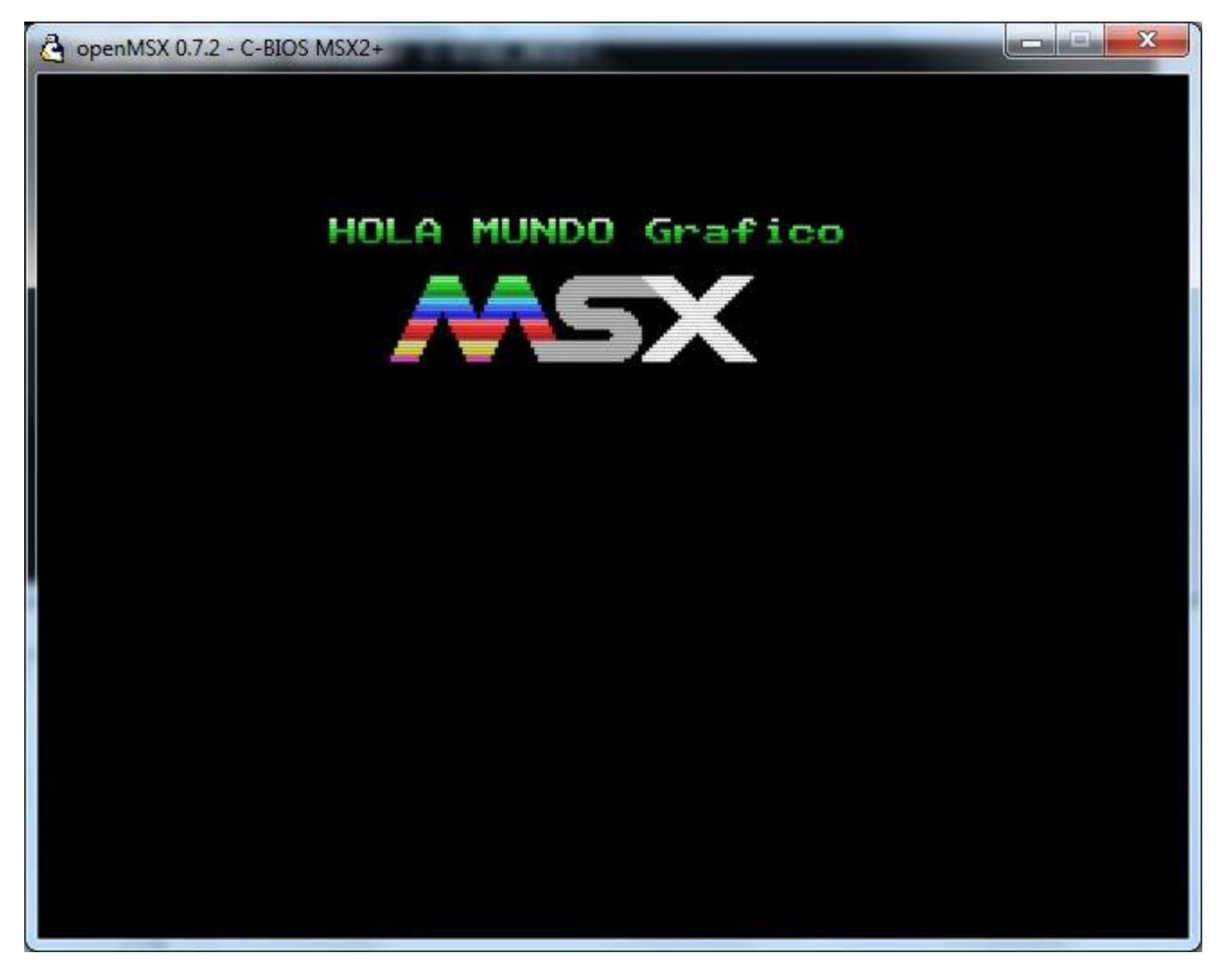

Ceci sera le résultat de notre nouveau tutoriel, mais avant de démarrer nous allons voir une option intermédiaire. Cette version intermédiaire nous l'appelerons " HolaMundoGrafico2.asm" qui fait partie du paquet de ce tutoriel Tutorial4.rar

http://www.dimensionzgames.com/wp-content/uploads/downloads/2012/02/Tutorial4.rar

Je voudrais faire remarquer que le graphique du logo MSX je l'ai créé et dessiné sous GIMP et nous allons voir ensuite comment importer nos graphiques dans le programme nMSXtiles. Les couleurs qui figurent sur le logo MSX est une référence à la palette originale du MSX comportant 16 couleurs.

Tous ce que l'on va voir ici, nous servira pour créer des menus ou écrans d'initialisation de vos ROM, si votre objectif est de créer les écrans d'introduction de vos jeux.

Allons-y pour le code d' HolaMundoGrafico2.asm

| 1    | EditPlus [Defaul                                      | t]           |                                                                                 | Lancer EditPlus 3, depuis le menu                                                                              |
|------|-------------------------------------------------------|--------------|---------------------------------------------------------------------------------|----------------------------------------------------------------------------------------------------|
| File | Edit View<br>New<br>Open<br>Close<br>Close All        | Search Docum | nent Project Tools Brow<br>  ∦ ि≣ ि≣ X   ∽ ∝   ∿<br>9] 10   X   14, 24, 34, 44, | Appuyez sur<br>File – Open<br>Ouvrez le fichier HolaMundoGrafico1.asm de<br>la partie 3 des tutoriels          |
|      | Save<br>Save All<br>Save As                           | Ctrl+S       |                                                                                 | Quand il est ouvert, avant de la modifier , faites<br>la chose suivante                                        |
|      | Print<br>Print Direct<br>Print Preview<br>Print Setup | Ctrl+P       |                                                                                 | le dans le répertoire que vous voulez avec le<br>nom que vous voulez, moi j'ai choisi<br>HolaMundoGrafico2.asm |

Voici le code d' HolaMundoGrafico1 que nous avons enregistré sous le nouveau nom de HolaMundoGrafico2.asm

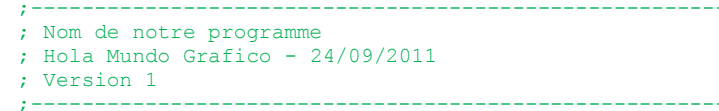

La premiere chose est de changer le nom du projet , la date et le numéro de la version.

| 7 | ;                                 |
|---|-----------------------------------|
| ; | : Nom de notre programme          |
| ; | : Hola Mundo Grafico - 28/09/2011 |
| ; | : Version 2                       |
|   |                                   |

La seconde chose que nous allons modifier c'est que nous voulons donner une couleur spéciale à notre jeu de caractères et c'est cette partie du code que je modifie et que je vous expliquerai ensuite.

| ; Charg                                                                                                    | ger les<br>ld<br>ld                          | couleurs des caractères<br>hl,CLRTBL+(32*8)<br>bc.(32*24)                                                                | en VRAM de la CLRTBL<br>; Débuter au CHR 32 de la CLRTBL<br>: nombre de caracteres                                                                                                    |  |  |
|----------------------------------------------------------------------------------------------------|----------------------------------------------|----------------------------------------------------------------------------------------------------|----------------------------------------------------------------------------------------------------|--|--|
|                                                                                                    | ld                                           | a,OFh                                                                                                    | ; Valeur à charger                                                                                                    |  |  |
|                                                                                                    | call                                         | FILVRM                                                                                                    | ; BIOS -Fill block of VRAM with data byte                                                                                                    |  |  |
| La routine<br>mémoire<br>Dans l'ex                                                                                                    | e FILVRM<br>VRAM à l'<br>cemple, no<br>ld    | est située dans le BIOS et à de<br>endroit où nous voulons comme<br>us voulons charger les caractè<br>h1, CLRTBL+ (32*8) | es paramètres d'entrée : Le registre HL qui pointe en direction de la<br>encer à charger les caractères.<br>eres à partir du caractère 32 de la Colour Table – CLRTBL<br>; Débuter au CHR 32 de la CLRTBL   |  |  |
| Dans le r<br>Le jeu de<br>octets, il                                                                                                    | egistre BC<br>e caractère<br>nous faut<br>1d | c nous lui indiquons combien d<br>s occupe 32 caractères de larg<br>donc multiplier 3 x 8=24 octets<br>bc, (32*24)       | octets nous voulons charger.<br>ge sur 3 caractères de haut, mais souvenez-vous que chaque caractère a une hauteur de 8<br>de haut, pour cela on met 32 x 24 dans le registre BC.<br>; nombre de caracteres |  |  |
| Dans le registre A nous lui indiquons l'octet a utilliser pour rempir la zone sélectionnée.<br>Dans l'exemple, la couleur de caractère est blanc F et le fond noir 0, qui est la même chose que 0Fh en hexa. 16 couleurs de fond et 16<br>couleurs de caractères, qui débutent à 0 et terminent à 15, si on regarde la palette MSX, le blanc correspond à 15 et le noir à 0-15 c'est F<br>en hexadécimal et le noir 0 est 0Fh, si vous voulez changer les couleurs, vous savez comment maintenant.<br>0 1 2 3 4 5 6 7 8 9 A B CDE F |                                              |                                                                                                    |                                                                                                    |  |  |
|                                                                                                    | ld                                           | a,OFh                                                                                                    | ; Valeur à charger Palette MSX                                                                                                    |  |  |
| Ceci appo<br>octets se                                                                                                    | elle la rout<br>ront rempl                   | ine qui commence à écrire l'oct<br>lis, qui sont les 3 lignes de 32 (<br>FILVRM                                          | et 0Fh en VRAM commençant en CLRTBL+256 et ne s'arrêtant que lorsque les 32x24=768<br>CHR qui représentent le jeu de caractères dans la Color Table - CLRTBL<br>; BIOS -Fill block of VRAM with data byte   |  |  |

Nous allons maintenant pouvoir charger les 96 CHR de 8 octets chacuns dans la Colour Table - CLRTBL pour donner la couleur blanche fond noir à toutes les lettres de notre jeu de caractères.

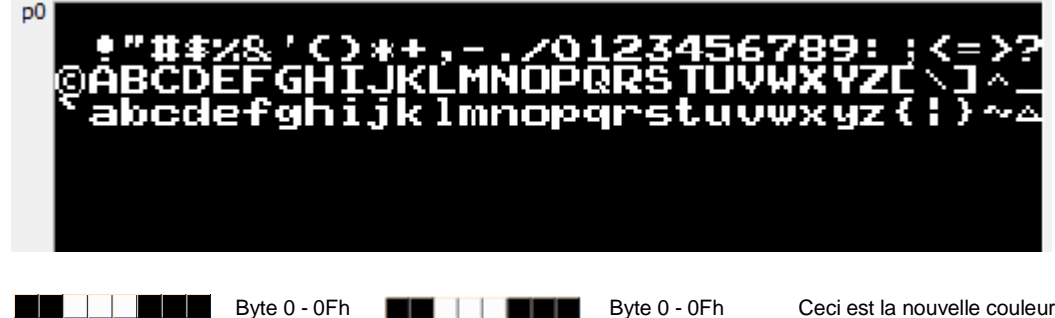

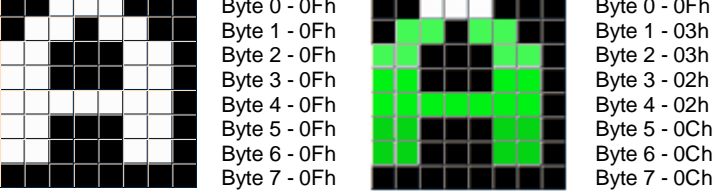

Ceci est la nouvelle couleur de notre jeu de caracteres.

On a une combinaison de couleurs, vous pouvez le modifier. Mais vous devrez aussi modifier le code et les valeurs dans TBL\_MICLR et donc mettre les votres.

Nous allons maintenant procéder au codage de tout ceci en assembleur.

Ceci est la partie à enlever du code, ou bien modifiez-le avec le code d'en dessous.

| ; | Charger les | couleurs des lettres        | en VRAM de la CLRTBL                      |   |
|---|-------------|-----------------------------|-------------------------------------------|---|
|   | ld          | <pre>hl,CLRTBL+(32*8)</pre> | ; D <b>é</b> buter au CHR 32 de la CLRTBL |   |
|   | ld          | bc,32*24                    | ; Nombre de caracteres                    |   |
|   | ld          | <mark>a</mark> ,OFh         | ; Valeur à renseigner                     |   |
|   | call        | FILVRM                      | ; BIOS -Fill block of VRAM with data byt  | e |

Voici la nouvelle partie du code qui remplace la précédente.

| ; Charger en | multi-couleurs les          | lettres en VRAM de la CLRTBL                                                           |
|--------------|-----------------------------|----------------------------------------------------------------------------------------|
| ld           | hl,TBL MICLR                | ; Table avec les couleurs des CHR                                                      |
| ld           | <pre>de,CLRTBL+(32*8)</pre> | ; D <b>é</b> buter au CHR 32 de la CLRTBL                                              |
| ld<br>call   | b,(32*3)<br>COPY BLOCK      | ; Nombre de caracteres<br>; Routine appel <b>é</b> e pour r <b>é</b> aliser le process |

Vous devez vous douter de ce que va réaliser cette partie du code. On charge HL avec la table de 8 octets de la couleur que nous voulons pour nos CHR.

On charge DE pour pointer à l'adirection CLRTBL+(32\*8) en VRAM pour que cela débute au CHR nº32. On charge le registre B avec le nombre de CHR à mettre à jour avec la table de couleur.

Avec ces paramètres d'entrée nous appelons une nouvelle routine que nous allons créer dans notre code appelée COPY\_BLOCK qui aura la responsabilité de trouver les 8 octets de couleur qui composent la table, et que nous alons appliquer au set de caractères dans la Colour Table – CLRTBL en VRAM.

A ce niveau, nous allons utiliser les noms courts dans les descriptions de zones de la VRAM.

\_\_\_\_\_

Juste en dessous dans la partie du TXT\_HOLA nos allons ajouter la table multi-couleurs que nous voulons donner à notre jeu de caractères, ajoutons ce code :

; Chaine de texte à visualiser dans l'écran TXT\_HOLA: db "HOLA MUNDO Grafico"

; Table avec le multi-couleur pour les CHR

TBL\_MICLR:

0Fh,03h,03h,02h,02h,0Ch,0Ch,0Ch

; Ce sont les codes couleurs que nous avons vu plus haut sur les octets de la lettre A

Ceci est la routine COPY\_BLOCK qu'il faut ajouter juste en dessous de ce que nous venons d'ajouter.

| ; Copie de man<br>; Paramètres:<br>;                                                             | Copie de manière séquentielle les blocs de 8 octets en VRAM<br>Paramètres: HL = Direction de l'origine en RAM-ROM<br>DE = Direction de la destination en VRAM<br>B = Nombre de CHR à copier maximum 256 CHR |                                                                                                    |  |  |  |  |  |
|--------------------------------------------------------------------------------------------------|----------------------------------------------------------------------------------------------------|----------------------------------------------------------------------------------------------------|--|--|--|--|--|
| COPY_BLOCK:<br>push<br>push<br>ld<br>call<br>pop<br>ld<br>add<br>ex<br>pop<br>pop<br>djnz<br>ret | bc<br>hl<br>de<br>bc,8<br>LDIRVM<br>hl<br>bc,8<br>hl,bc<br>de,hl<br>hl<br>bc<br>COPY_BLOCK                                                                                                    | <pre>; On garde en mémoire combien de CHR à remplir<br/>; On garde en mémoire la direction de l'origine<br/>; On garde en mémoire la direction de la destination<br/>; On copie les premiers 8 octets<br/>; BIOS - Copy block to VRAM, from memory<br/>; On récupère la direction de la destination<br/>; 8 octets rajoutés à la direction<br/>; La destination en VRAM sera 8 octets plus loin<br/>; Passons le registre hl dans le registre de<br/>; On récupère la direction de la destination<br/>; On récupère la direction de la destination<br/>; On récupère la mobre de CHR restants<br/>; S'il reste au moins un CHR on répète<br/>;tout le process jusqu'à obtenir 0 CHR<br/>; On quitte la routine quand c'est fini</pre> |  |  |  |  |  |

Comme on peut l'observer dans la routine qui est très commentée, elle fait appel à la routine BIOS LDIRVM chargée d'emmener les octets de la ROM-RAM à la VRAM, dans ce cas, elle va copier 8 par 8 octets la table des couleurs à chaque caractères de la CLRTBL finissant la boucle quand elle arrive au CHR 0.

La CLRTBL à la fin de l'appel de COPY\_BLOCK ressemblera à ceci. Bloc 0

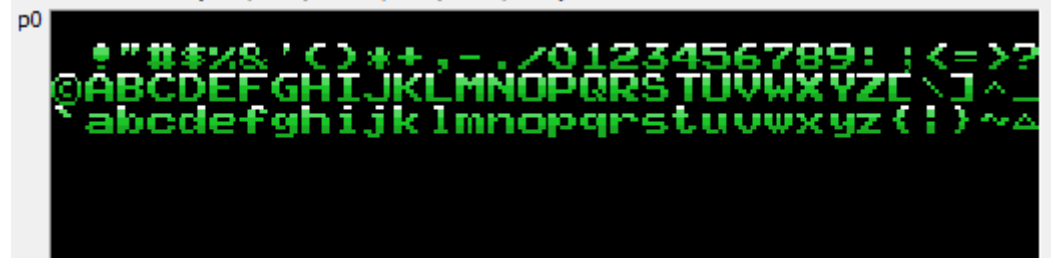

On peut maintenant compiler et executer notre code HolaMundoGrafico2.asm

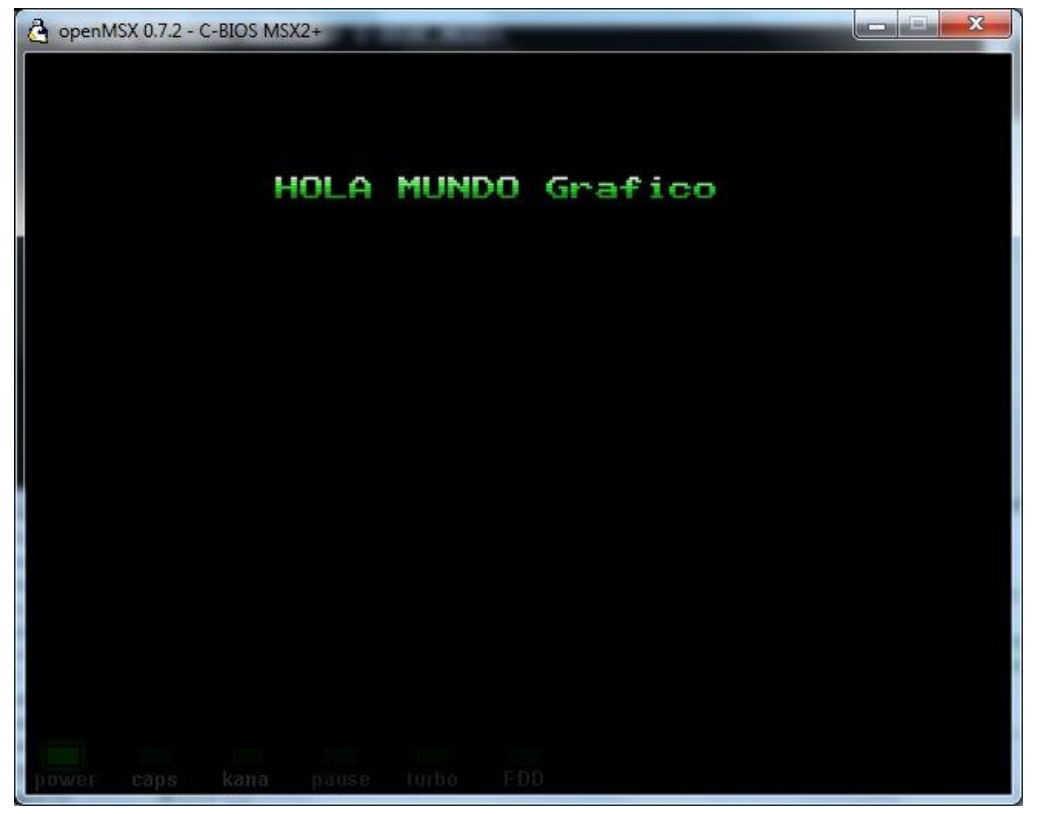

Et voilà, à partir de mainetant nos textes sont en plusieurs couleurs. Nous avons vu comment il est facile d'implémenter de la couleur.

Partie4 – Le monde des Graphiques 2

18/10/2011

Nous allons maintenant voir le logo ou graphique à côté du Hola Mundo.

Il faudra en premier créer le logo (ou graphique) que nous voulons introduire à l'écran. Ouvrons ainsi GIMP et mettons nous à l'oeuvre, créons un graphique comme vu dans la partie 3 quand nous avons vu la création de jeu de caractères. J'ai mis une copie-écran du processus de création. Le fichier s'appelle LOGOMSX2.pcx

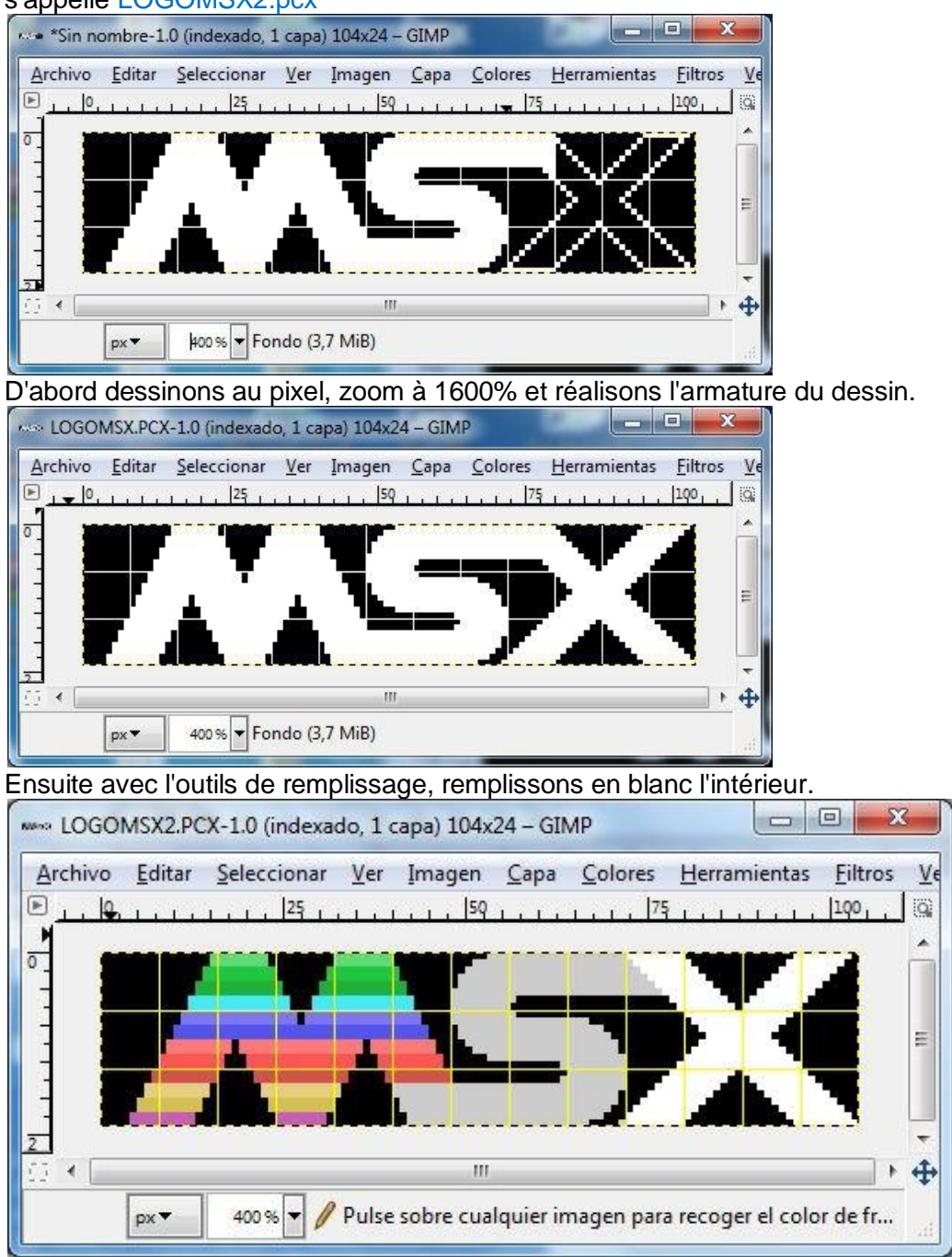

Finalement, la mise en couleur se fait en faisant attention de ne pas mettre plus de 2 couleurs par CHR à l'aide de la grille 8x1 de GIMP. Le PCX2MSX vous informera de l'erreur si vous utilisez plus de 2 couleurs par octet.

Attention, à chaque fois que nous créons une nouvelle image, GIMP charge la palette par défaut, dans le menu Couleurs-Map-Etablir le mappage des couleurs appuyez sur DEFAULT et sélectionnez dans la liste déroulante VDP-MSX-TMS9918-(Palette PEPE) appuyez sur le bouton accepter et quittez. Ceci, je vous l'ai déjà expliqué si vous ne voulez pas avoir de surprise à l'écran plus tard.

On conserve le format de fichier PCX avec le nom LOGOMSX2.PCX dans le répertoire où sont les outils, pletter.exe, pcx2msx.exe et le bindb.exe.

Cette partie devrait être facile puisque on l'a déjà vu dans le tutoriel 3.

ж C:\Windows\system32\cmd.exe à. C:\msx\asmsx012e\dist012e\Tools>PCX2MSX.exe LOGOMSX2.PCX PCX2MSX v.0.10. PCX files to TMS9918 format. Edward A. Robsy Petrus [25/12/2004] e-mail: edward@robsy.net - Web: http://www.robsy.net - (c) Karoshi Corp., 2004 Ξ Original size: 104x24 pixels TMS9918 size: 104x24 pixels 13x3=39 converted blocks C:\msx\asmsx012e\dist012e\Tools>pletter LOGOMSX2.PCX.CHR LOGOMSX2.PCX.CHR.PLET Pletter v0.5c1 - www.xl2s.tk ..... LOGOMSX2.PCX.CHR.PLET: 312 -> 153 C:\msx\asmsx012e\dist012e\Tools>pletter LOGOMSX2.PCX.CLR LOGOMSX2.PCX.CLR.PLET Pletter v0.5c1 - www.xl2s.tk ..... LOGOMSX2.PCX.CLR.PLET: 312 -> 144 C:\msx\asmsx012e\dist012e\Tools>binDB.exe\_LOGOMSX2.PCX.CHR.PLET binDB v.0.10. binary to assembler DBs. Edward A. Robsy Petrus [29/11/2004] e-mail: edward@robsy.net - Web: http://www.robsy.net - <c> Karoshi Corp., 2004 LOGOMSX2.PCX.CHR.PLET: 153 bytes C:\msx\asmsx012e\dist012e\Tools>binDB.exe LOGOMSX2.PCX.CLR.PLET binDB v.0.10. binary to assembler DBs. Edward A. Robsy Petrus [29/11/2004] e-mail: edward@robsy.net - Web: http://www.robsy.net - <c> Karoshi Corp., 2004 LOGOMSX2.PCX.CLR.PLET: 144 bytes C:\msx\asmsx012e\dist012e\Tools>\_

Cette capture d'écran résume tout le processus.

1 – On génère les fichiers binaires séparant les CHRs et les CLRs avec PCX2MSX.exe

2 – On compresse le fichier binaire des caractères LOGOMSX2.PCX.CHR avec pletter.

3 - On compresse le fichier binaire des couleurs LOGOMSX2.PCX.CLR avec pletter

4 – On convertit le binaire compressé des CHRs au format assembleur avec le binDB.exe

5 - On convertit le binaire compressé des CLRs au format assembleur avec le binDB.exe

Nous venons de créer nos fichiers .asm avec les octets compressés de notre logo. Le premier avce les caractères LOGOMSX2.PCX.CHR.PLET.asm que nous appelerons LOGO\_CHR:

; LOGOMSX2.PCX.CHR.PLET - binary dump ; generated by binDB v.0.10 LOGO\_CHR: db 01Eh,0FFh,000h,000h,0FEh,0FEh,0FCh,0FCh db 0F8h,0F8h,0F0h,01Ah,0F0h,001h,001h,001h

Le second avec les couleurs LOGOMSX2.PCX.CLR.PLET.asm que nous appelerons LOGO\_CLR:

; LOGOMSX2.PCX.CLR.PLET - binary dump ; generated by binDB v.0.10 LOGO\_CLR: db 01Eh,000h,000h,000h,003h,003h,002h,002h db 00Ch,00Ch,007h,040h,007h,007h,022h,022h

Ces étiquettes sont positionnées au début de chaque code pour les localiser par le code assembleur car on va les ajouter au code du HolaMundoGrafico3.asm que nous allons créer.

Repétons le processus du début du tutoriel HolaMundoGrafico2.asm et sauvegardons le code comme HolaMundoGrafico3.asm , modifions la date et la version, nous allons le modifier pour ajouter le logo MSX.

Nous allons à nouveau ajouter du code : Juste en dessous de l'appel de la chaîne de texte, ajoutons la portion de code suivante.

```
; Appeler la chaîne de texte à l'écran
; LOCATE 6,2: PRINT "Hola Mundo Grafico"
             hl,TXT HOLA
       ld
                                    ; Endroit où se trouve la chaîne de texte
       ld
             de,NAMTBL+6+(2*32) ; LOCATE 6,2 : Adresse de la NAMBTL en VRAM
       ld
              bc,18
                                   ; Nombre de CHR que comporte le texte
       call LDIRVM
                                   ; BIOS - Copy block to VRAM, from memory
On ajoute ces 2 groupes de code à cet endroit.
; Appeler le logo MSX
       ld hl,LOGO CHR
                                   ; Direction des CHR du logo MSX
              de,CHRTBL+(128*8) ; Nous les plaçons à partir du CHR n°128 dans la CHRTBL
       1d
             DEPLET
                                   ; Descomprimir en VRAM
       call
; Appeler les couleurs du logo MSX
                                   ; Direction des CLR du logo MSX
       ld hl,LOGO CLR
       ld
             de,CLRTBL+(128*8)
                                   ; Nous les plaçons à partir du CHR n°128 dans la CLRTBL
       call DEPLET
                                  ; Décompresser en VRAM
```

Les explications sont toujours les mêmes.

Basiquement, ce que l'on réalise c'est décompresser les octets des CHR du logo en appelant la CHRTBL et commençant à la 5eme ligne ou ce qui revient au même, au CHR nº128.

La seconde partie décompresse les octets des couleurs des CHR et les plaçons dans la CLRTBL en débutant au premer CHR de la 5eme ligne ou CHR nº128.

J'ai mis une capture d'écran avec le résultat final de la CHRTBL et CLRTBL, le 1er tiersou bloc devrait être comme ceci.

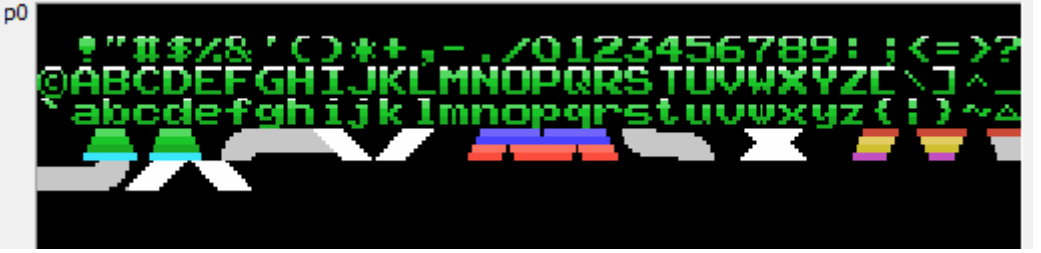

Cette partie doit être expliqué si on veut modifier le tutoriel ou si l'on veut faire apparaitre les caractères ou graphiques dans n'importe quelle zone de l'écran pour vos futures créations.

Rappelez-vous que dans la partie 3, je vous ai dit que la VRAM était divisée en 3 parties pour l'écran, 3 bloc de 256 CHR chacun, si on veut afficher des caractères dans le 1er tiers de l'écran il faut utiliser le bloc 1 de jeu de carctères. Si on veut faire pareil pour les 2 autres tiers, il faut répéter l'opération pour les 2 autres blocs de la CHRTBL et de la CLRTBL.

Ce n'est pas difficile avec ce que l'on a appris, vous pouvez le faire vous même, je vous donne une piste. 256 CHR représentent un bloc multiplié par 8 octets qui compose chaque caractères nous donne un total de 2048 octets.

| 7 | Charger les | graphiques de lettres en           | VRAM dans la CHRTBL dans le 2eme tiers |
|---|-------------|------------------------------------|----------------------------------------|
|   | ld          | hl,SET2_PLET ;                     | jeu de CHR des lettres                 |
|   | ld          | <pre>de,CHRTBL+2048+(32*8) ;</pre> | D <b>é</b> bute au CHR 32 du bloc 1    |
|   | call        | DEPLET ;                           | D <b>é</b> compresse en VRAM           |
|   |             |                                    |                                        |
| ; | Charger les | graphiques de lettres en           | VRAM dans la CHRTBL dans le 3eme tiers |
|   | ld          | hl,SET2_PLET ;                     | jeu de CHR des lettres                 |
|   |             |                                    |                                        |
|   | ld          | <pre>de,CHRTBL+4096+(32*8) ;</pre> | D <b>é</b> bute au CHR 32 du bloc 3    |

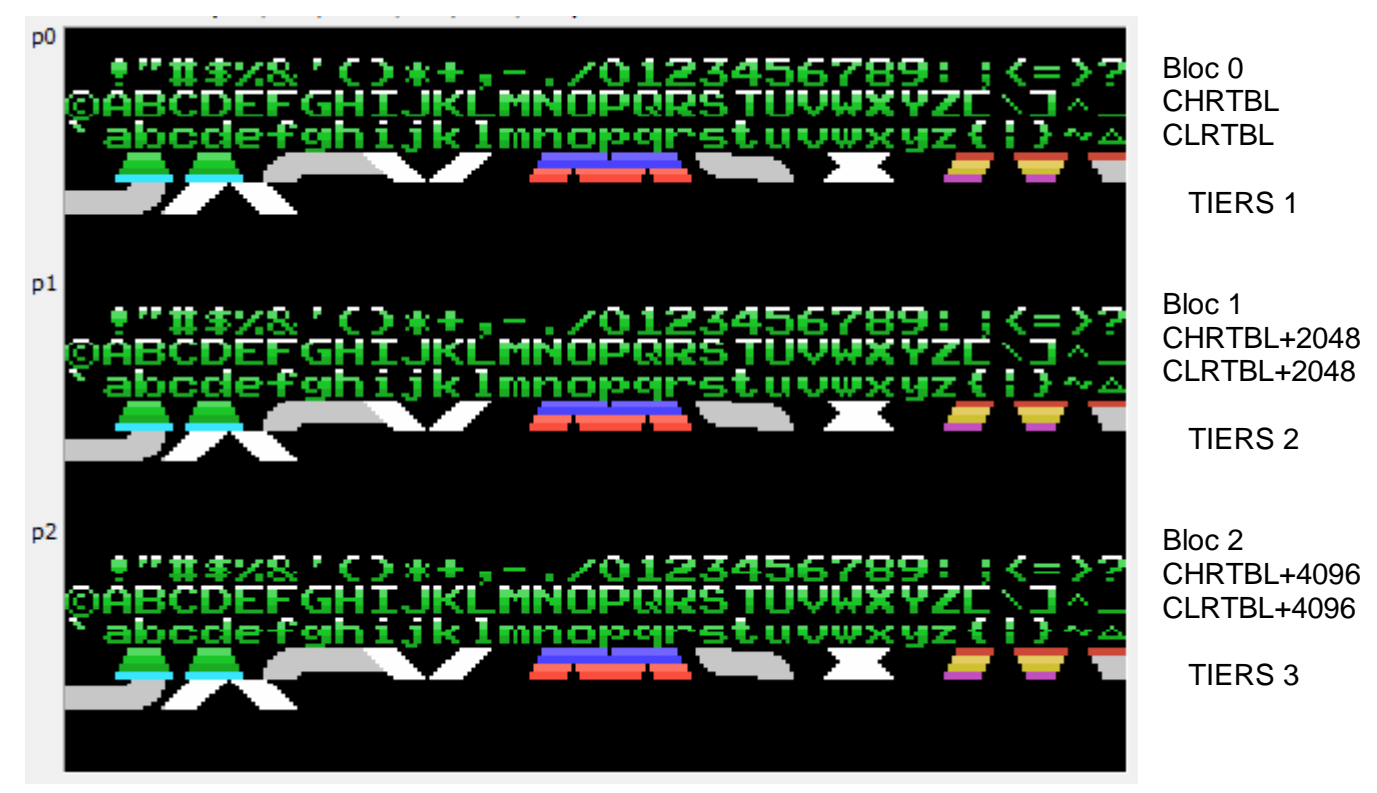

Ayant fait cela, nous pouvons afficher du texteet le logo MSX n'importe où à l'écran.

Continuons avec le HolaMundoGrafico3, nous avons les CHR et les CLR en VRAM, il nous reste plus qu'les appeler dans la NAMTBL via les numéro de CHR qui correspondent au logo MSX, pour que tout s'affiche de la même façon qu'on l'a fait pour le texte.

Le logo MSX est composé de 13 CHR de large et de 3 lignes de CHR de haut et comme on a chargé le 1er CHR du logo au numéro 128, nous allons procéder ainsi :

```
Locate 8,4; Print chr$(128); chr$(129); chr$(130); chr$(131); chr$(132); chr$(133); chr$(134); chr$(135)
;chr$(136) ;chr$(137) ;chr$(138) ;chr$(139) ;chr$(140)
; Chargement des 13 premiers CHR du logo
                                  ; lere ligne du mappage
              hl,NAMLOGO
        ld
                de,NAMTBL+8+(4*32)
                                     ; LOCATE 8,4
        1d
        1d
                <mark>bc,</mark>13
                                      ; Nombre de CHR
                                      ; BIOS - Copy block to VRAM, from memory
        call
               LDIRVM
Locate 8,5; Print chr$(141); chr$(142); chr$(143); chr$(144); chr$(145); chr$(146); chr$(147); chr$(148)
;chr$(149);chr$(150);chr$(151);chr$(152);chr$(153)
; Chargement des 13 seconds CHR du logo
              hl,NAMLOGO+13 ; 2eme ligne du mappage
de,NAMTBL+8+(5*32) ; LOCATE 8,5
        ld
        1d
        1d
                <mark>bc,</mark>13
                                     ; Nombre de CHR
                                      ; BIOS - Copy block to VRAM, from memory
        call
                LDIRVM
Locate 8,6; Print chr$(154); chr$(155); chr$(156); chr$(157); chr$(158); chr$(159); chr$(160); chr$(161)
;chr$(162) ;chr$(163) ;chr$(164) ;chr$(165) ;chr$(166)
; Chargement des 13 derniers CHR du logo
               hl,NAMLOGO+13+13 ; 3eme ligne du mappage
        1d
                de,NAMTBL+8+(6*32)
                                     ; LOCATE 8,6
        ld
                <mark>bc,</mark>13
        ld
                                      ; Nombre de CHR
        call LDIRVM
                                      ; BIOS - Copy block to VRAM, from memory
```

Pour cela j'ai créé une table appelée NAMLOGO qui a les valeurs des octets qui seront chargés dans la NAMTBL juste en dessous des octets compressée et des couleurs du logo MSX. (Regardons ci-dessous)

## A la fin des octets compressés du jeu de caractères se trouvent ceux du logo MSX.

- , ; LOGOMSX2.PCX.CHR.PLET - binary dump
- ; generated by binDB v.0.10

### LOGO CHR:

db 01Eh,0FFh,000h,000h,0FEh,0FEh,0FCh,0FCh db 0F8h,0F8h,0F0h,01Ah,0F0h,001h,001h,0C1h db 011h,07Ch,07Ch,038h,038h,0F4h,00Dh,000h db 07Fh,000h,07Fh,03Fh,03Fh,01Fh,01Fh,0F8h db 0E0h,0C0h,035h,080h,080h,0B5h,013h,080h db 01Eh,080h,0C0h,0E0h,0F0h,0F8h,0FCh,050h db 0FEh,012h,024h,00Fh,007h,003h,055h,001h db 04Eh,04Ch,02Ah,001h,029h,001h,003h,007h db 00Fh,01Fh,03Fh,0ACh,027h,0E0h,0B5h,014h db 000h,040h,020h,020h,070h,070h,010h,010h db 0D6h,042h,005h,008h,008h,01Ch,01Ch,00Fh db 03Ch,03Ah,03Dh,003h,085h,025h,09Fh,051h db 0F8h,04Ch,061h,057h,01Fh,054h,0FBh,09Bh db 0AEh,00Fh,01Dh,05Eh,0EEh,05Fh,06Eh,07Fh db 0FFh,055h,0C7h,019h,02Dh,047h,055h,04Bh db 00Bh,00Fh,013h,0F4h,01Dh,013h,03Eh,03Eh db 03Eh,07Fh,08Ch,0E6h,061h,0C0h,0E6h,051h db 0B4h,024h,037h,01Eh,0F3h,0BEh,05Bh,0BFh db 0CFh,0DFh,01Fh,0DEh,0FFh,0FFh,0FFh,0FFh db 0F8h

.INCBIN

"LOGOMSX2.PCX.CHR.PLET"

;-----

| ,                             |           |
|-------------------------------|-----------|
| ; LOGOMSX2.PCX.CLR.PLET - bit | nary dump |
| ; generated by binDB v.0.10   |           |

#### LOGO\_CLR:

db 01Eh,000h,000h,000h,003h,003h,002h,002h db 00Ch,00Ch,007h,040h,007h,007h,022h,022h db 0CCh,0CCh,077h,05Bh,077h,011h,01Eh,00Fh db 033h,033h,0CEh,00Fh,00Eh,000h,07Ch,0EEh db 000h,00Eh,06Dh,000h,007h,01Ch,01Dh,0FFh db 0EFh,000h,00Fh,01Eh,00Fh,000h,00Fh,08Fh db 000h,0FFh,01Fh,007h,000h,000h,000h,005h db 005h,004h,004h,009h,009h,088h,004h,088h db 055h,055h,044h,044h,007h,008h,051h,008h db 00Fh,007h,099h,099h,0BDh,00Fh,0D5h,01Fh 007h,05Bh,0D3h,069h,05Fh,00Eh,0EFh,068h db db 03Ch,078h,046h,0F0h,058h,0FFh,0FFh,0FBh db 067h,0E0h,05Fh,006h,006h,00Bh,00Bh,003h 00Ah,00Ah,00Dh,00Dh,066h,066h,06Dh,007h db db 0A8h,00Fh,017h,00Fh,0BBh,0BBh,036h,0AAh db 0AAh,00Fh,0EBh,027h,00Fh,067h,061h,000h db 0DBh,0C1h,09Ch,0D4h,000h,00Fh,0F6h,05Fh db 0BFh,0DFh,03Fh,0D7h,0FFh,0FFh,0FFh,0F0h

; .INCBIN "LOGOMSX2.PCX.CLR.PLET"

; table avec les CHR du logo MSX
NAMLOGO:
 db 128,129,130,131,132,133,134,135,136,137,138,139,140
 db 141,142,143,144,145,146,147,148,149,150,151,152,153
 db 154,155,156,157,158,159,160,161,162,163,164,165,166
;

## ; FIN DU CODE ASSEMBLEUR.

#### ·-----

On peut maintenant compiler et exécuter le code de HolaMundo3.asm, le résultat final est visible à la première page du tutoriel.

Voici quelques améliorations possibles.

| <u>A</u> rchivo <u>E</u> ditar <u>S</u> eleccionar <u>V</u> er <u>I</u> magen <u>C</u> apa <u>C</u> olores <u>H</u> erramientas <u>F</u> iltros <u>V</u> entanas Ay <u>u</u> |
|----------------------------------------------------------------------------------------------------|
| ▶  0,   ,   ,   ,   ,  50   ▼   ,   ,  100   ,   ,   ,  150   ,   ,   ,   200   ,   ,   ,   250   @                                                                          |
|                                                                                                    |
| Nabcdefghijkimnopgrstuvwxyz(1)?4                                                                                                    |
|                                                                                                    |
| px ▼ 200 % ▼ Fondo (360,1 KiB)                                                                                                    |

Les lettres en minuscules s'utilisent peu, nous avons ainsi 32 CHR de plus pour des graphiques, ou appeler le logo MSX dans ces caractères. Idem pour les symboles graphiques qui sont au nombre de 21 CHR que nous pouvons utiliser, le reste doit rester à sa position (suivant la norme ASCII) J'ai ajouté un CHR peu utilisé le  $\tilde{N}$ .

On peu créer un jeu de caractères de la manière suivante, une lettre de 2 fois la taille.

| ODENCE |  |  |  |  |  |  |
|--------|--|--|--|--|--|--|
| ΠΟΓΛΕΓ |  |  |  |  |  |  |
|        |  |  |  |  |  |  |

Dans les majuscules on crée la partie haute des lettres et en minuscules la partie basse. Ainsi le code suivant va faire les chargements des CHR dans la NAMTBL. ; Chaîne de texte à visaliser à l'écran

| TXT MA: |           |                                          |   |                                               |
|---------|-----------|------------------------------------------|---|-----------------------------------------------|
| _       | db        | "ABCDEF"                                 |   |                                               |
| TXT_MI: |           |                                          |   |                                               |
|         | db        | "abcdef"                                 |   |                                               |
| ; Charo | ger la cl | haine de texte <b>à</b> l <b>'é</b> cra: | n |                                               |
| ; LOCAT | TE 6,2:   | PRINT "ABCDEF"                           |   |                                               |
|         | ld        | hl,TXT MA                                | ; | Endroit où se trouve le texte                 |
|         | ld        | de, NAMTBL+6+(2*32)                      | ; | LOCATE 6,2 : Destination de la NAMBTL en VRAM |
|         | ld        | <b>bc</b> ,6                             | ; | Nombre de CHR que contient le texte           |
|         | call      | LDIRVM                                   | ; | BIOS - Copy block to VRAM, from memory        |
| ; LOCAT | TE 6,3: 1 | PRINT "abcdef"                           |   |                                               |
|         | ld        | hl,TXT MI                                | ; | Endroit où se trouve le texte                 |
|         | ld        | de,NAMTBL+6+(3*32)                       | ; | LOCATE 6,3 : Destination de la NAMBTL en VRAM |
|         | ld        | <b>bc</b> ,6                             | ; | Nombre de CHR que contient le texte           |
|         | call      | LDIRVM                                   | ; | BIOS - Copy block to VRAM, from memory        |
|         | call      | LDIRVM                                   | 7 | BIOS - Copy block to VRAM, from memory        |

Le résultat est en dessous sans mise en couleur.

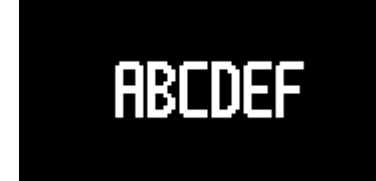

Je vous laisse expérimenter.

J'espère que cela vous a été utile et on se retrouve pour le prochain tutoriel

José Vila Cuadrillero